**Developing and Debugging CICS Programs Using Rational Developer** for System z (RDz)

> **Pradeep Gohil** gohilpr@uk.ibm.com

### **CICS Software Engineer**

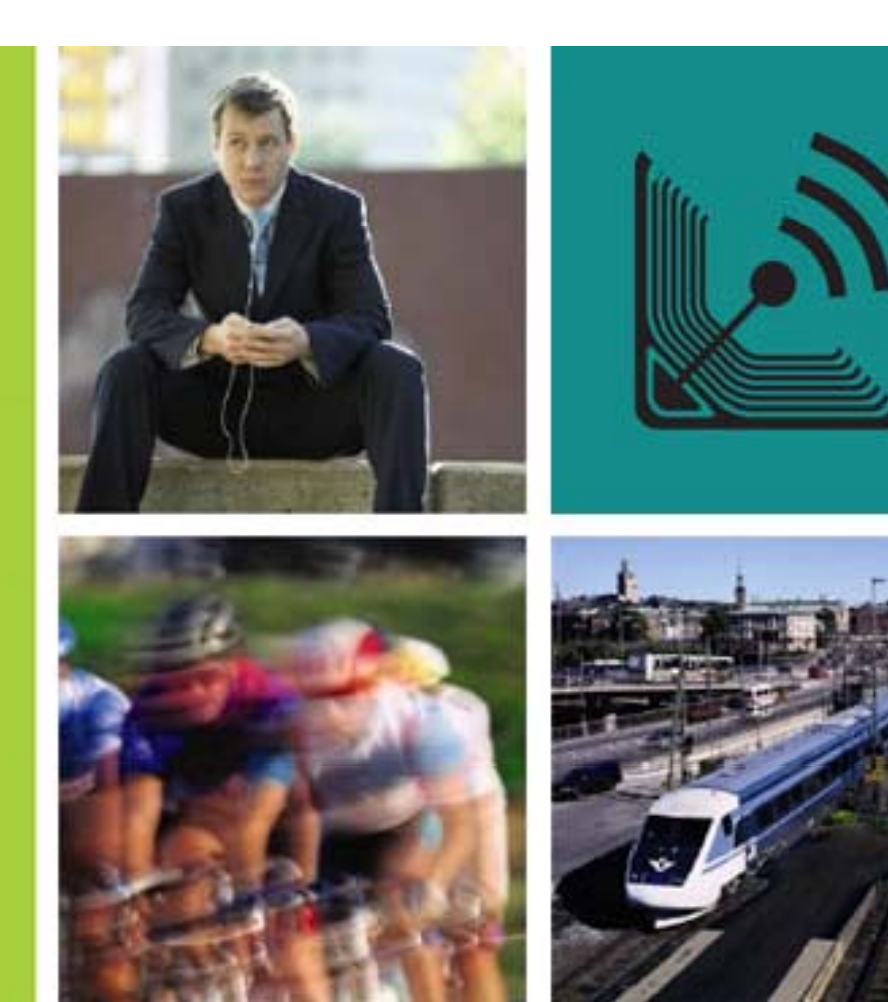

#### IBM CICS<sup>®</sup> User Conference 2009

© 2009 IBM Corporation

#### Abstract

With the release of IBM Rational Developer for System z V7.5 (RDz) it is now easier than ever to integrate the development of CICS application programs with a single user interface. Whatever your language of choice (COBOL, PL/I, C, C++, Assembler or Java) RDz allows you to code, compile and debug your programs directly from the mainframe.

This presentation focuses on the traditional CICS programming languages (COBOL, PL/I, C, C++, Assembler) and demonstrates the features integrated into RDz for software development on the mainframe. A CICS application is taking through the steps of coding, compilation and run-time debugging as part of a live rolling demo. A variety of productivity enhancement features in RDz are demonstrated along the way. The presentation material provides a documented reference for the configuration steps required (both in RDz and the mainframe) to set up each stage of the application development process.

#### © IBM Corporation 2009. All Rights Reserved.

The workshops, sessions and materials have been prepared by IBM or the session speakers and reflect their own views. They are provided for informational purposes only, and are neither intended to, nor shall have the effect of being, legal or other guidance or advice to any participant. While efforts were made to verify the completeness and accuracy of the information contained in this presentation, it is provided AS IS without warranty of any kind, express or implied. IBM shall not be responsible for any damages arising out of the use of, or otherwise related to, this presentation or any other materials. Nothing contained in this presentation is intended to, nor shall have the effect of, creating any warranties or representations from IBM or its suppliers or licensors, or altering the terms and conditions of the applicable license agreement governing the use of IBM software.

References in this presentation to IBM products, programs, or services do not imply that they will be available in all countries in which IBM operates. Product release dates and/or capabilities referenced in this presentation may change at any time at IBM's sole discretion based on market opportunities or other factors, and are not intended to be a commitment to future product or feature availability in any way. Nothing contained in these materials is intended to, nor shall have the effect of, stating or implying that any activities undertaken by you will result in any specific sales, revenue growth or other results.

Performance is based on measurements and projections using standard IBM benchmarks in a controlled environment. The actual throughput or performance that any user will experience will vary depending upon many factors, including considerations such as the amount of multiprogramming in the user's job stream, the I/O configuration, the storage configuration, and the workload processed. Therefore, no assurance can be given that an individual user will achieve results similar to those stated here.

All customer examples described are presented as illustrations of how those customers have used IBM products and the results they may have achieved. Actual environmental costs and performance characteristics may vary by customer.

The following are trademarks of the International Business Machines Corporation in the United States and/or other countries: ibm.com/legal/copytrade.shtmlAIX, CICS, CICSPlex, DataPower, DB2, DB2 Universal Database, i5/OS, IBM, the IBM logo, IMS/ESA, Power Systems, Lotus, OMEGAMON, OS/390, Parallel Sysplex, pureXML, Rational, Redbooks, Sametime, SMART SOA, System z, Tivoli, WebSphere, and z/OS.

A current list of IBM trademarks is available on the Web at "Copyright and trademark information" at ibm.com/legal/copytrade.shtml.

Adobe, the Adobe logo, PostScript, and the PostScript logo are either registered trademarks or trademarks of Adobe Systems Incorporated in the United States, and/or other countries.

IT Infrastructure Library is a registered trademark of the Central Computer and Telecommunications Agency which is now part of the Office of Government Commerce

Java and all Java-based trademarks are trademarks of Sun Microsystems, Inc. in the United States, other countries, or both.

Microsoft and Windows are trademarks of Microsoft Corporation in the United States, other countries, or both.

ITIL is a registered trademark, and a registered community trademark of the Office of Government Commerce, and is registered in the U.S. Patent and Trademark Office

Intel and Pentium are trademarks or registered trademarks of Intel Corporation or its subsidiaries in the United States and other countries.

UNIX is a registered trademark of The Open Group in the United States and other countries.

Linux is a registered trademark of Linus Torvalds in the United States, other countries, or both.

#### Agenda

- Introduce Rational Developer for System z (RDz)
- Configuring Debug Tool for CICS
- Live Demo!
- Benefits of RDz over ISPF programming

#### **Rational Developer for System z (RDz)**

- Eclipse based Integrated Development Environment (IDE)
- One stop portal for coding and deploying CICS applications
  - Supports COBOL, PL/I, C, Assembler, Java
- Remotely manage mainframe resources MVS datasets, USS files
- Remotely debug CICS applications
- Deploy CICS applications as Web services
- Generate CICS code for invoking Web services
- See for yourself....

#### Configuring CICS to use the Debug Tool

• Follow the steps:

Add Debug Tool library to CICS JCL
 Create debugging profiles data sets
 Upgrade CSD with debug definition
 Configure EQA group to install on CICS startup
 Enable debug mode in CICS

#### Add Debug Tool library to CICS JCL

- Add the Debug Tool SEQAMOD data set to DFHRPL
  - DSN=PP.DEBUG.V910.SEQAMOD
- Ensure LE run-time libraries are in DFHRPL
  - DSN=CEE.SCEECICS
  - DSN=CEE.SCEERUN

#### Create debugging profiles data sets

- Use IDCAMS to create and initialize the VSAM data sets
  - DFHDPFMB base data set
  - DFHDPFMP path data set
  - DFHDPFMX alternate index data set
- Create file definitions for the data sets
  - Sample JCL in CICS TS 3.2 InfoCenter for:
    - VSAM RLS
    - VSAM non-RLS
    - Remote files
- File resources need to be installed at CICS initialization
  - Add to a group in a group list

#### Upgrade CSD with debug definitions

- Locate member EQACCSD in Debug Tool's SEQASAMP data set
- Follow instructions in EQACCSD and uncomment definitions as necessary
- Upgrade CSD with new definitions creates Group(EQA)

#### Configure EQA group to install on CICS startup

- Group(EQA) must be installed at CICS bring up so add to a group list
  - Add Group(EQA) to a group list
  - CEDA ADD GROUP(EQA) LIST(MYLIST)
  - Add group list to GRPLIST SIT parameter
  - GRPLIST=(\*FHLIST, MYLIST),

#### Enable debug mode in CICS

- Specify as a SIT parameter
  DEBUGTOOL=YES
- Or enable in run-time using
  - CEMT SET SYSTEM DEBUG

#### Configuring programs to use the Debug Tool

- Include the TEST option in compiler parameters
  - PL/I
    - PARM(..., TEST)
  - COBOL
    - PARM(..., TEST(ALL, SEPARATE))
    - //SYSDEBUG DD DISP=OLD,DSN=SCOTTC.SYSDEBUG(SWITCH)
  - C
    - PARM(TEST)
    - Source from translation step must be saved and passed to the compiler
- Locations of source files are stored in the compiled modules

### Live demo!

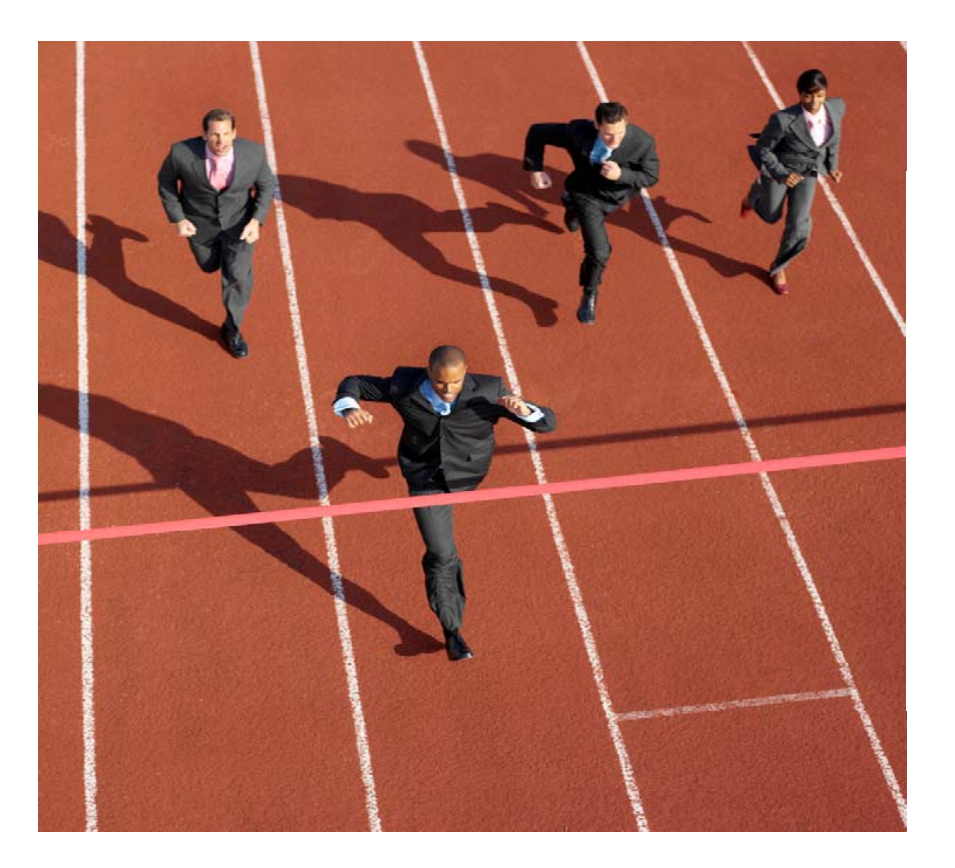

© 2009 IBM Corporation

• The following pages are for reference purposes

# Perspectives

© 2009 IBM Corporation

Click on open perspective button

• Select a perspective from the list

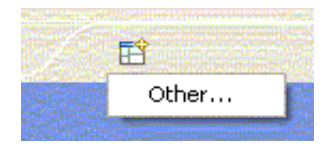

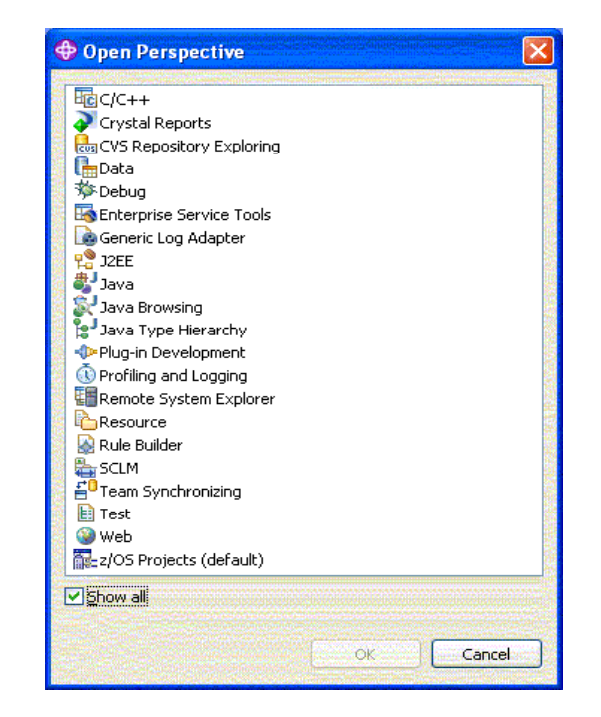

## z/OS Projects

© 2009 IBM Corporation

 Select the z/OS Projects perspective

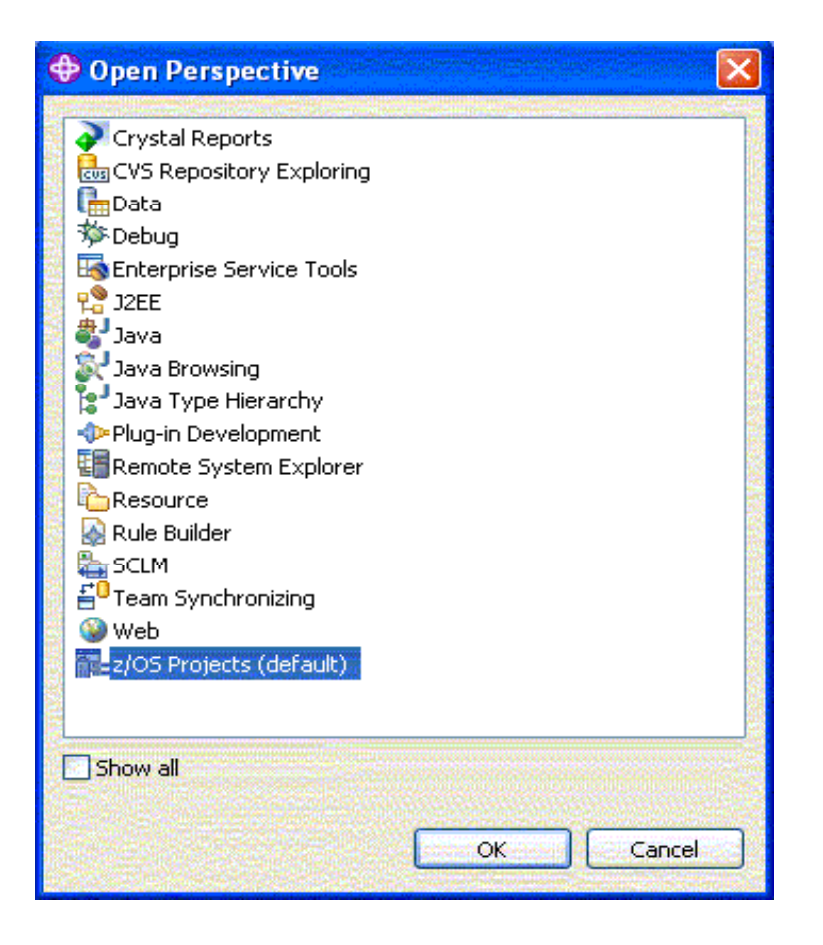

 Remote systems panel opens up

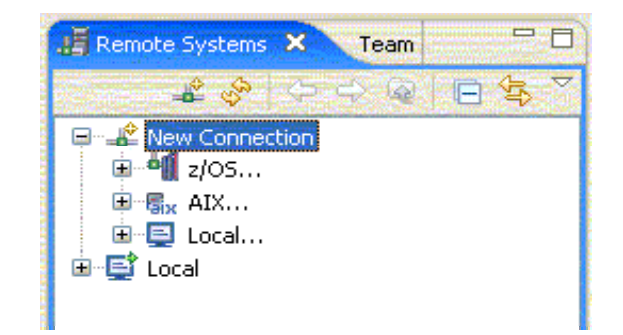

 Right click on z/OS and create a new connection

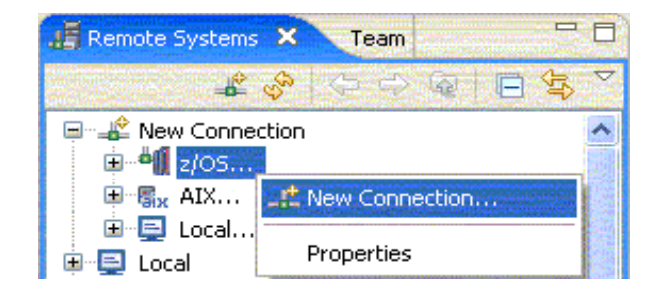

• Enter connection details and press next

| Parent profile:  | Hursley                  | •         |
|------------------|--------------------------|-----------|
|                  |                          |           |
| Connection name: | winmvs26                 | Nin valie |
| System type:     | z/OS                     | ~         |
| Host name:       | winmvs26.hursley.ibm.com | ~         |
| Description:     |                          |           |
| Verify host nam  |                          |           |

• Enter port numbers

| + New                                            | X             |
|--------------------------------------------------|---------------|
| JES                                              | 1             |
| Define subsystem information                     | = <b>ö</b> =  |
|                                                  |               |
| JES Job Monitor Port (1-65535)                   | 6715          |
| May Number of Lipse to Doubload (1, 2147492647)  | 5000          |
| Max Multiber of Lines to Download (1-214/403047) | 3000          |
|                                                  |               |
|                                                  |               |
|                                                  |               |
|                                                  |               |
|                                                  |               |
|                                                  |               |
| O < Back Next >                                  | Finish Cancel |

• Select connection type

| Thew New                                                                                                    |                                                                                                    |
|----------------------------------------------------------------------------------------------------|----------------------------------------------------------------------------------------------------|
| MVS Files<br>Define subsystem information                                                                                                    | H                                                                                                    |
|                                                                                                    | And the second second se |
| Server Launcher Settings    Server Connection Security      Indicate how the remote server should be launched         • Remote daemon       Daemon Port (1-65535)      4035         • REXEC       Path to installed server on host |                                                                                                    |
| dstore                                                                                                    |                                                                                                    |
| Server launch command //server.zseries                                                                                                    | Port (1-65535) 512                                                                                                    |
| ○ <u>Connect to running server</u>                                                                                                    |                                                                                                    |
| Use 55L for network communications                                                                                                    |                                                                                                    |
| O SSH                                                                                                    |                                                                                                    |
| Path to installed server on host                                                                                                    |                                                                                                    |
| dstore                                                                                                    | And Alexandra and                                                                                                    |
| Server launch command                                                                                                    | Port 22                                                                                                    |
| . Password authentication<br>Key authentication                                                                                                    |                                                                                                    |
|                                                                                                    |                                                                                                    |
|                                                                                                    |                                                                                                    |
| ⑦ ≤ Back Next >                                                                                                    | Einish Cancel                                                                                                    |

 Right click on system icon and connect

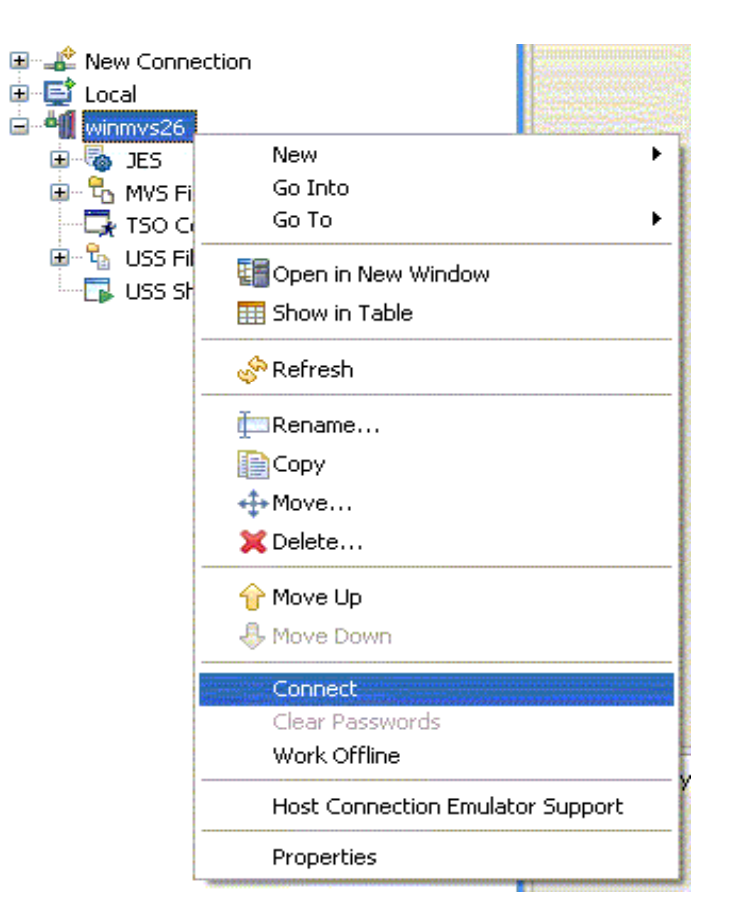

 Input username and password for system (TSO logon credentials)

| 🕀 Enter Password           |                                  |  |
|----------------------------|----------------------------------|--|
| System type:<br>Host name: | z/OS<br>WINMVS26.HURSLEY.IBM.COM |  |
| <u>U</u> ser ID:           | scottc                           |  |
| Password:                  | ****                             |  |
|                            | Save user ID                     |  |
|                            | Save password                    |  |
|                            |                                  |  |
|                            |                                  |  |
|                            | <u>OK</u> <u>C</u> ancel         |  |

Connecting to WINMV526.HURSLEY.IBM.COM Initializing Remote Systems Explorer host server 🖉 📕 🚺

• Observe connecting status

 Once connected expand the MVS Files and USS Files sections

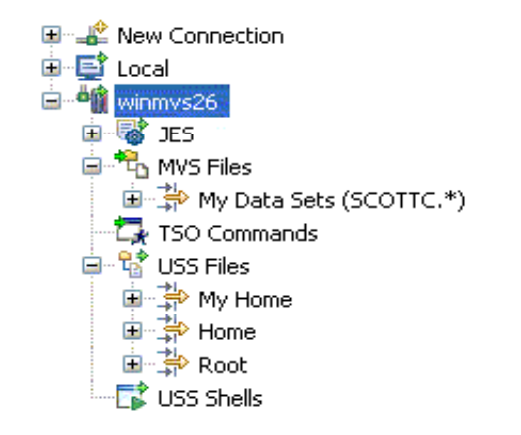

© 2009 IBM Corporation

• Right click on MVS Files and create new filter

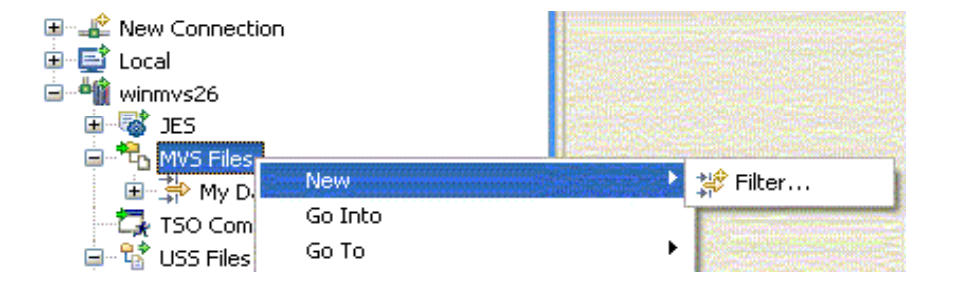

• Input filter criteria

| New                 |               |
|---------------------|---------------|
| Filter              | $\rightarrow$ |
| Create a new filter |               |
| Filter string:      |               |
| CTS.DEMO.WDZ.*      |               |
|                     |               |
|                     |               |
|                     |               |
|                     |               |
|                     |               |
|                     |               |
|                     |               |
| O < Back Next >     | Einish Cancel |

• Specify a name for the filter

 Expand the filter icon to see data sets

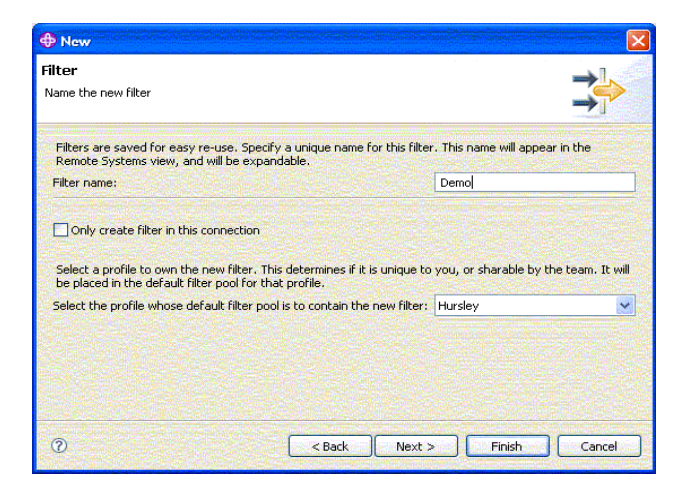

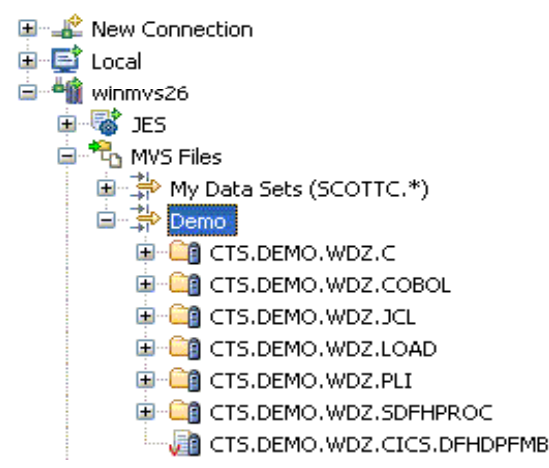

• Right click on USS Files and create new filter

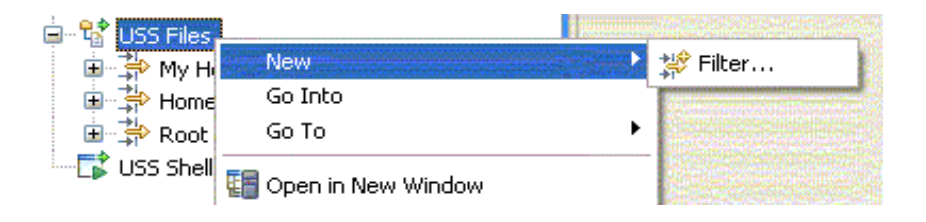

• Input filter criteria

| 🕀 New                                      |                                |              |
|--------------------------------------------|--------------------------------|--------------|
| <b>File Filter</b><br>Create a file filter |                                |              |
| Folder: /u/cts/IYCQ                        | ST01                           | Browse       |
| ⊙ <u>S</u> ubset by file nan               | ne second second second second |              |
| File name filter:                          | *                              |              |
| Subset by file typ                         | es                             |              |
| File types filter:                         |                                | Select       |
| Show files only                            |                                |              |
| 0                                          | < <u>B</u> ack Next >          | inish Cancel |

• Specify a name for the filter

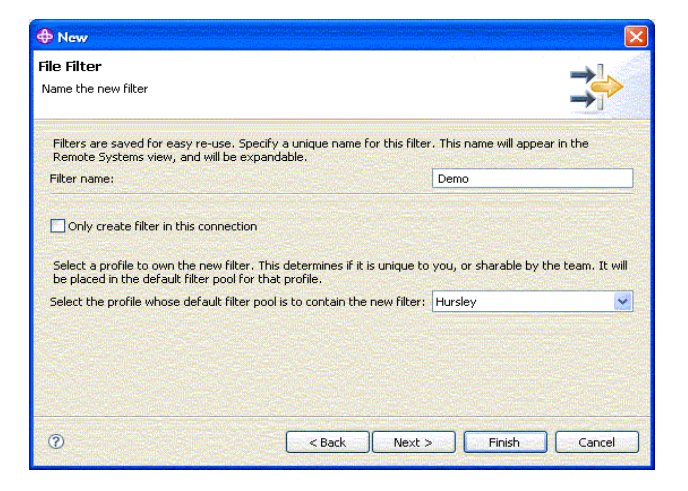

• Expand the filter icon to see data sets

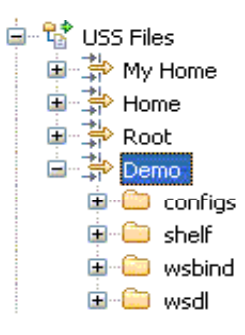

© 2009 IBM Corporation

• Now have connection with filters in place

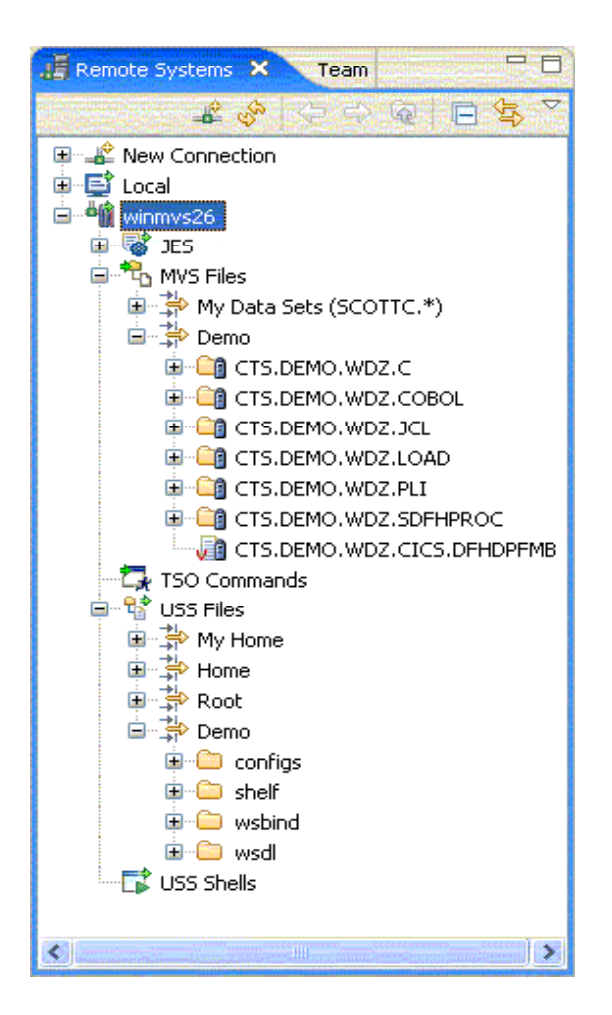

- Observe file system mappings
  window
  - Includes code page information

| 🖶 z/OS File System | Mapping 🗙 🛛 Remote Sy      | stem Details Task | s                   | ☆ 카 ▽ □ □          |
|--------------------|----------------------------|-------------------|---------------------|--------------------|
| System: winmvs26   |                            |                   |                     |                    |
| Mapping Criterion  | Workstation File Extension | Transfer Mode     | Host Code Page      | Local Code Page    |
| **COBOL            | cbl                        | text              | IBM-037 (inherited) | Cp1252 (inherited) |
| **COBCOPY          | сру                        | text              | IBM-037 (inherited) | Cp1252 (inherited) |
| **PLI              | pli                        | text              | IBM-037 (inherited) | Cp1252 (inherited) |
| **ASSEMBLE         | asm                        | text              | IBM-037 (inherited) | Cp1252 (inherited) |
| **OBJ              | obj                        | binary            | IBM-037 (inherited) | Cp1252 (inherited) |
| **LOAD             | exe                        | binary            | IBM-037 (inherited) | Cp1252 (inherited) |
| **CLIST            | cmd                        | text              | IBM-037 (inherited) | Cp1252 (inherited) |
| **JCL              | jcl                        | text              | IBM-037 (inherited) | Cp1252 (inherited) |
| **SIGYCLST         | cmd                        | text              | IBM-037 (inherited) | Cp1252 (inherited) |
| **CNTL             | jcl                        | text              | IBM-037 (inherited) | Cp1252 (inherited) |
| **LISTING          | lst                        | text              | IBM-037 (inherited) | Cp1252 (inherited) |
| **OUTLIST          | out                        | text              | IBM-037 (inherited) | Cp1252 (inherited) |
| **INCLUDE          | inc                        | text              | IBM-037 (inherited) | Cp1252 (inherited) |
| **MACRO            | mac                        | text              | IBM-037 (inherited) | Cp1252 (inherited) |
| **ERRWDZ**         | err                        | binary            | UTF-16BE            | UTF-16BE           |
| **COPYLIB          | сру                        | text              | IBM-037 (inherited) | Cp1252 (inherited) |
| **XML              | ×ml                        | text              | IBM-037 (inherited) | Cp1252 (inherited) |
| **BMS              | bms                        | text              | IBM-037 (inherited) | Cp1252 (inherited) |
| **.C               | с                          | text              | IBM-037 (inherited) | Cp1252 (inherited) |
| **.CPP             | CPP                        | text              | IBM-037 (inherited) | Cp1252 (inherited) |
| **.H               | h                          | text              | IBM-037 (inherited) | Cp1252 (inherited) |
| **.HPP             | hpp                        | text              | IBM-037 (inherited) | Cp1252 (inherited) |
| **MFS              | mfs                        | text              | IBM-037 (inherited) | Cp1252 (inherited) |

# Writing a CICS COBOL application

© 2009 IBM Corporation

 Right click on data set and create a PDS member

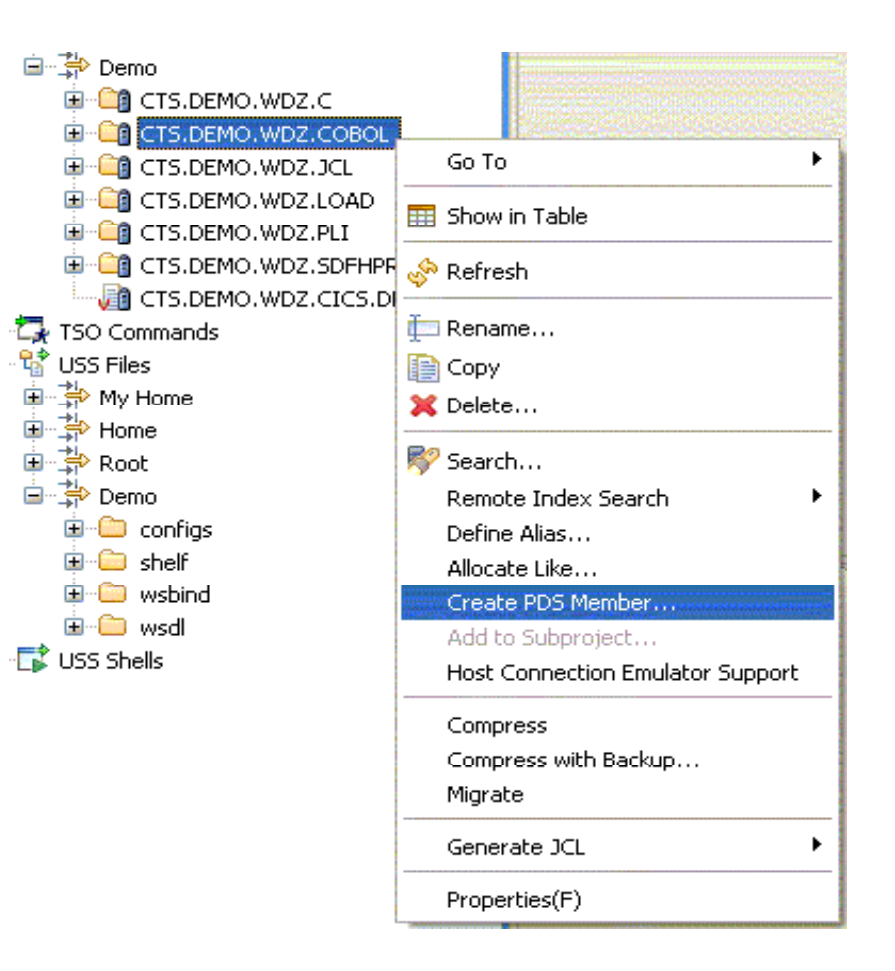

• Give the member a name

| 🗢 New PDS Member 🔀              |                                              |               | × |
|---------------------------------|----------------------------------------------|---------------|---|
| Create PDS M<br>Create a new PD | <b>1ember</b><br>95 member residing on z/OS. |               |   |
| Data Set:                       | CTS.DEMO.WDZ.COBOL                           |               |   |
| Member Name:                    | TESTPROG                                     |               |   |
|                                 |                                              |               |   |
|                                 |                                              |               |   |
|                                 |                                              |               |   |
|                                 |                                              |               |   |
|                                 |                                              |               |   |
|                                 |                                              |               |   |
|                                 |                                              |               |   |
| 0                               |                                              | Einish Cancel | ] |

• Double click on TESTPROG to see empty file in editor

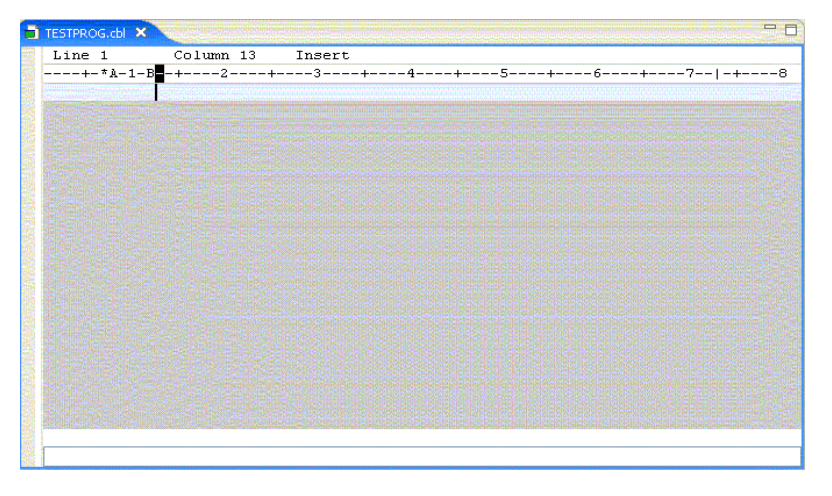

• Type in COBOL source code

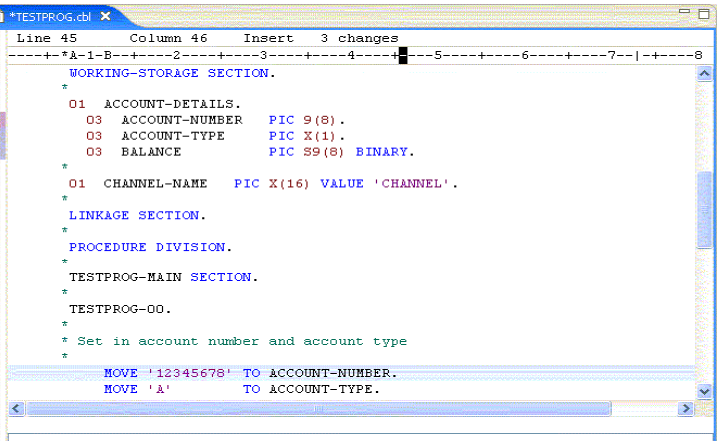

• Observe program window

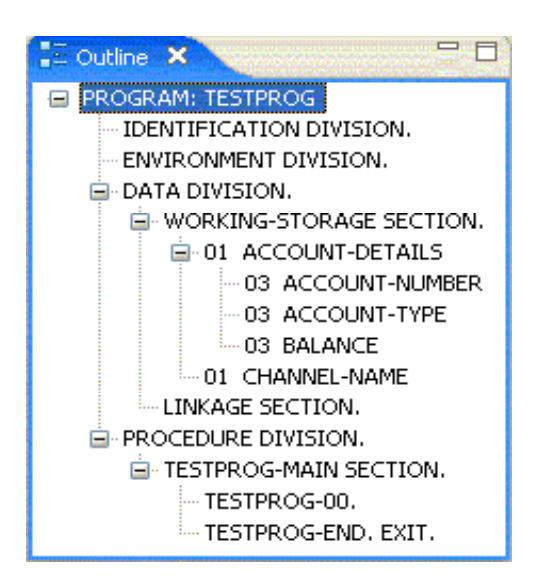
Right click on compilation JCL and submit

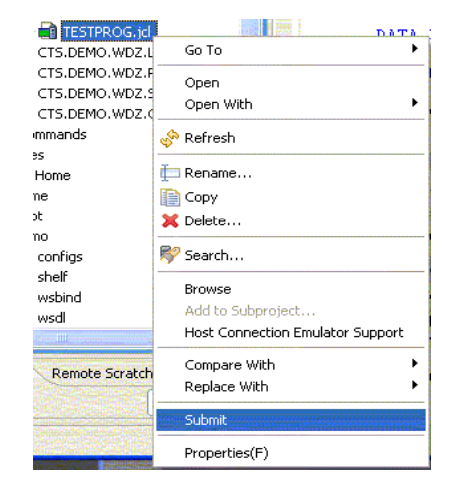

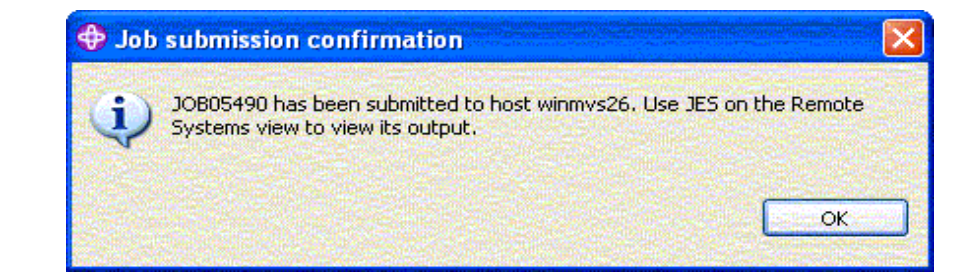

Click OK on submission confirmation

• View job logs

•

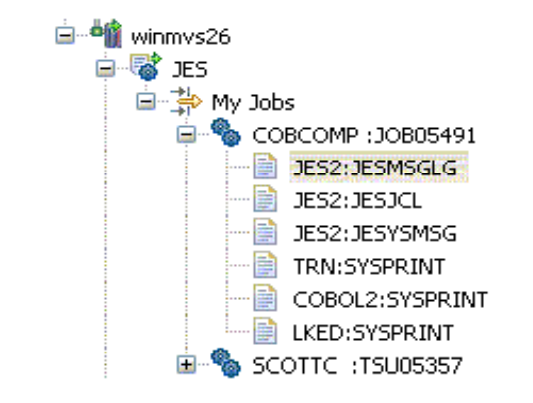

📄 SCOTTC.COBCOMP.JOB05491.D0000002.JESMSGLG 🗙

|                         | 13.54.11 | JOB05491 |
|-------------------------|----------|----------|
|                         | 13.54.11 | JOB05491 |
|                         | 13.54.11 | JOB05491 |
| Double click to see log | 13.54.11 | JOB05491 |
|                         | 13.54.11 | JOB05491 |
| 5                       | 13.54.11 | JOB05491 |
| information             | 13.54.11 | JOB05491 |
| INIORMATION             | 13.54.12 | JOB05491 |
|                         | 13.54.12 | JOB05491 |
|                         | 13.54.12 | JOB05491 |
|                         | 13.54.12 | JOBU5491 |
|                         | 13.54.12 | JOBU5491 |
|                         | 13.54.12 | JUBU5491 |
|                         |          |          |

TESTPROG.cbl

| 3.54.11  | JOB054  | 91     | - SATU   | RDAY, 28  | JUL 2007 - |           |       |            |        |        |
|----------|---------|--------|----------|-----------|------------|-----------|-------|------------|--------|--------|
| 13.54.11 | JOB054  | 91 IF  | RRO10I   | USERID SC | OTTC IS    | ASSIGNED  | тот   | THIS JOB.  |        |        |
| 13.54.11 | JOB054  | 91 IC  | H70001   | I SCOTTC  | LAST ACC   | ESS AT 13 | :51:1 | 17 ON SATU | JRDAY, | JULY 2 |
| 13.54.11 | JOB054  | 91 \$F | HASP373  | COBCOMP   | STARTED -  | INIT 13   | - 0   | CLASS A -  | SYS M  | V2 6   |
| 13.54.11 | JOB054  | 91 IE  | CF403I ( | COBCOMP - | STARTED    |           |       |            |        |        |
| 13.54.11 | JOB054  | 91 -   |          |           |            |           |       | TIMINC     | S (MI  | NS.)   |
| 13.54.11 | JOB054  | 91 -J  | JOBNAME  | STEPNAME  | PROCSTEP   | RC        | EXCP  | CPU        | SRB    | CLOCK  |
| 13.54.11 | JOB054  | 91 -0  | COBCOMP  |           | TRN        | 00        | 51    | .00        | .00    | .00    |
| 13.54.12 | JOB054  | 91 -0  | COBCOMP  |           | COBOL2     | 00        | 283   | .00        | .00    | .00    |
| 13.54.12 | JOB054  | 91 -0  | COBCOMP  |           | IEBGENER   | 00        | 7     | .00        | .00    | .00    |
| 3.54.12  | JOB054  | 91 -0  | OBCOMP   |           | LKED       | 00        | 153   | . 00       | . 00   | . 00   |
| 13.54.12 | JOB054  | 91 IE  | F404I    | COBCOMP - | ENDED      |           |       |            |        |        |
| 13.54.12 | JOB054  | 91 -0  | COBCOMP  | ENDED.    | NAME-      |           |       | TOTAL      | CPU T  | IME=   |
| 13.54.12 | JOB054  | 91 \$F | HASP395  | COBCOMP   | ENDED      |           |       |            |        |        |
| JI       | ES2 JOB | STATI  | STICS    |           |            |           |       |            |        |        |
| 28 JUL   | 2007 J  | OB EXE | CUTION   | DATE      |            |           |       |            |        |        |
|          | 89 C    | ARDS F | READ     |           |            |           |       |            |        |        |
| 1        | 1,377 S | YSOUT  | PRINT 1  | RECORDS   |            |           |       |            |        |        |
|          | 0 5     | YSOUT  | PUNCH 1  | RECORDS   |            |           |       |            |        |        |
|          | 89 S    | YSOUT  | SPOOL 1  | KBYTES    |            |           |       |            |        |        |
|          | 0.01 M  | INUTES | EXECU    | TION TIME |            |           |       |            |        |        |

JES2 JOB LOG -- SYSTEM MV26 -- NODE

## Debugging a COBOL program

• Open up Debug perspective

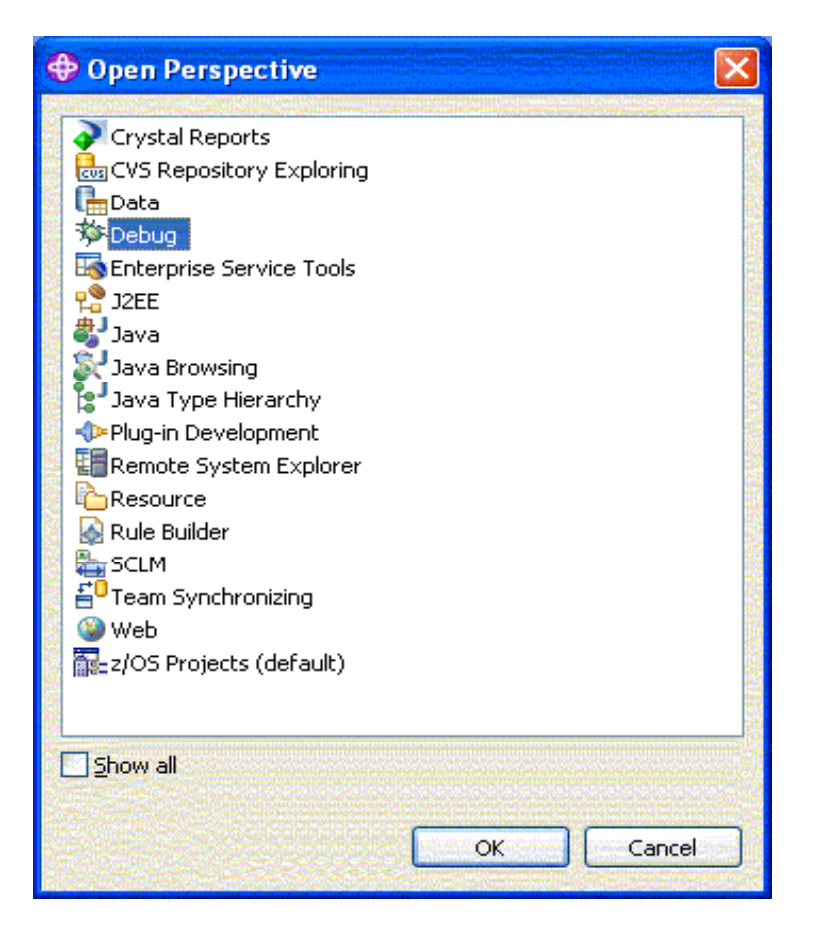

 Click on debug daemon icon and make note of the port it is listening on

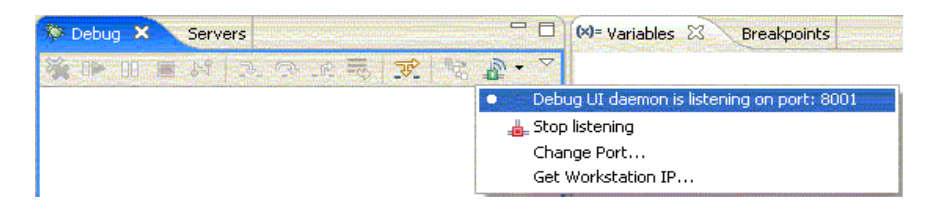

• Go to CADP Web interface and create a new debug profile

| IBM。                                                                                                    | CICS <sup>®</sup> Transaction Server for z/OS™                                                                                                    |
|----------------------------------------------------------------------------------------------------|----------------------------------------------------------------------------------------------------|
| SCOTTC sign                                                                                                    | ed on to applid IVCOST01                                                                                                    |
| Create compiled<br>profile<br>Create Java<br>profile<br>Create EJB<br>profile<br>Create CORBA<br>profile<br>List all profiles<br>• List compiled<br>profile details<br>• List Java profile<br>details<br>• List EJB profile<br>details<br>• List CORBA<br>profile details<br>Help | Debugging profile       TEST       owned by SCOTTC activated by SCOTTC to 9.146.175.75         CICS resources to debug       (use * to specify generic values, e.g. *, A*, AB*, etc)         Transaction *       Applid         Program       TESTEROG         Userid *       Compile unit*         Netname *       Debug Tool Language Environment Options         Test level       ALL         Prompt level       FROMPT         Other Language Environment Options |
|                                                                                                    | Create Replace Save options as default                                                                                                    |

- Activate profile
  - Set session type to TCP and input IP address of machine running RDz
  - Match port number with that displayed on RDz debug daemon

| IBM.                                                                                              |                                                                                                    |                                                                                                    | CICS <sup>®</sup> Transaction Server for z/OS™ |
|---------------------------------------------------------------------------------------------------|----------------------------------------------------------------------------------------------------|----------------------------------------------------------------------------------------------------|------------------------------------------------|
| SCOTTC signed                                                                                     | on to applid IYCO                                                                                                    | ST01                                                                                                    | Help                                           |
| Set compiled<br>debugging<br>display device<br>(checked at<br>profile activation<br>time)<br>Help | Compiled langua<br>TCP/IP<br>address or<br>name<br>Port<br>Type of socket<br>communication<br>3270 display<br>terminal<br>In the future, do | e debugging display device<br>9.146.164.95<br>Single<br>TC26<br>not show this page when activating profiles |                                                |
|                                                                                                   |                                                                                                    |                                                                                                    |                                                |
|                                                                                                   | Save and continue                                                                                                    | Cancel                                                                                                    |                                                |

#### **IBM CICS® User Conference 2009**

• Profile is active and ready to debug program

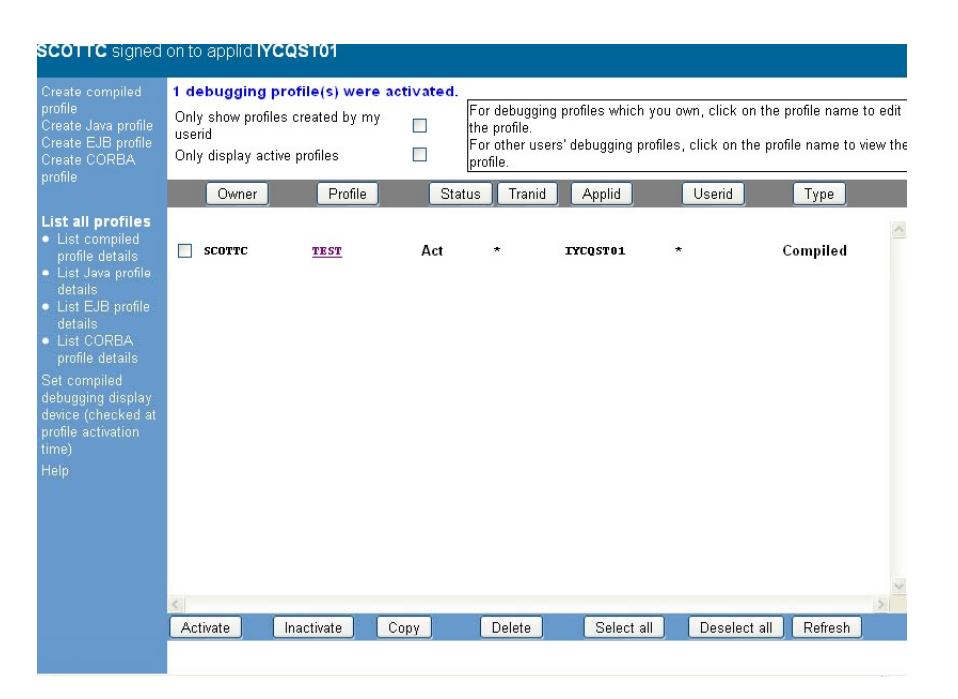

 As transaction starts it connects to RDz and debugger shows TESTPROG source code

| Debug - SCOTTC.    | SYSDEBUG(TESTPROG)                    |                                     |                  |                                                              |            |
|--------------------|---------------------------------------|-------------------------------------|------------------|--------------------------------------------------------------|------------|
| e Edit Navigate Si | earch Project Data Run Window He      | lp                                  |                  |                                                              |            |
| C) • 🔛 🖨 🕴 🏘       | •• \$>• O • 9⊧• 9⊾• : ₿               | 😂 🛷 🗄 😼 🕈 🖉 🖉 🖓 🖓 🖓 👘               | 9.9.92           | 🔛 🕸 Debug                                                    | ]          |
| Debug 🖄 Servi      | ers 🗖 🗖                               | Variables × Breakpoints Registers M | Monitors Modules | 🧶 «ti l                                                      |            |
| M 🔳 💷 📢            | 3. 3. 10 10 10 10 10 10 10 10 10 10   | Name                                | Value            | 이 이 같은 것이 같은 것이 같은 것이 같이 같이 같이 같이 같이 같이 같이 같이 같이 같이 같이 같이 같이 | 200220     |
| a 🗔 com.ibm.debug  | load [Compiled Application]           | 😑 🔍 ACCOUNT-DETAILS                 |                  |                                                              |            |
| 😑 🔐 Platform: O    | 5/390(R) Connection: 9.20.122.46:1301 | ACCOUNT-NUMBER                      | 12345678         |                                                              |            |
| 😑 🧬 Thread:        | 1 (Runnable )                         | ACCOUNT-TYPE                        | 'O'              |                                                              |            |
| = TES              | TPROG:01                              | BALANCE                             | +00000123        | 45                                                           |            |
| Process: 51        | 3944776 Program: TESTPROG             | CHANNEL-NAME                        | CHANNEL          | •                                                            |            |
|                    |                                       | DFHCOMMAREA                         | EQA2302E         | Not allocated                                                |            |
|                    |                                       | DFHEIBLK                            |                  |                                                              |            |
|                    |                                       |                                     | - 10             |                                                              | 7          |
|                    |                                       |                                     |                  |                                                              |            |
|                    |                                       |                                     |                  |                                                              |            |
|                    |                                       |                                     |                  |                                                              |            |
|                    |                                       |                                     |                  |                                                              | Section 12 |
| SCOTTC.SYSDEBUG    | (TESTPROG) 🛛                          |                                     |                  | E Outline                                                    | -          |
| Line 45            | Column 1 Insert                       | Browse                              |                  | An outline is not available.                                 |            |
|                    | -+2+3+                                | 46+                                 | -7+8+-           |                                                              |            |
| 33                 | 01 CHANNEL-NAME PIC                   | X(16) VALUE 'CHANNEL'.              | ~                |                                                              |            |
| 34                 | *                                     |                                     |                  |                                                              |            |
| 35                 | LINKAGE SECTION.                      |                                     |                  |                                                              |            |
| 36                 | *                                     |                                     |                  |                                                              |            |
| 37                 | PROCEDURE DIVISION.                   |                                     |                  |                                                              |            |
| 38                 | *                                     |                                     |                  |                                                              |            |
| 39                 | TESTPROG-MAIN SECTION.                |                                     |                  |                                                              |            |
| 40                 | TRETROC OO                            |                                     |                  |                                                              |            |
| 42                 | 1251PR00-00.                          |                                     | 15. J            |                                                              |            |
| 43                 | * Set in account number               | and account type                    |                  |                                                              |            |
| 44                 | *                                     |                                     |                  |                                                              |            |
| 45                 | MOVE '12345678' TO                    | ACCOUNT-NUMBER.                     |                  |                                                              |            |
| 46                 | MOVE 'A' TO                           | ACCOUNT-TYPE.                       |                  |                                                              |            |
| 47                 | *                                     |                                     |                  |                                                              |            |
|                    |                                       |                                     | ~                |                                                              |            |
|                    |                                       |                                     |                  |                                                              |            |
|                    |                                       |                                     |                  |                                                              |            |

• As variables are created their values appear in window

| 👀= Variables 🗙 💦 Breakpoints | Registers Monitors Modules |
|------------------------------|----------------------------|
| Name                         | Value                      |
| 🖃 🔍 ACCOUNT-DETAILS          |                            |
| ACCOUNT-NUMBER               | 12345678                   |
|                              | A A                        |
| BALANCE                      | +0000012345                |
| CHANNEL-NAME                 | 'CHANNEL '                 |
| DFHCOMMAREA                  | EQA2302E Not allocated     |
| 🗄 🥌 DFHEIBLK                 | ×                          |
| ' A '                        |                            |
|                              |                            |
|                              |                            |

 Values can be modified in window and will be reflected in the running CICS program

| 🕬= Variables 🗙 🛛 Breakpoints | Registers Monitors Modules |
|------------------------------|----------------------------|
| Name                         | Value                      |
| 🖃 🔍 ACCOUNT-DETAILS          |                            |
| ACCOUNT-NUMBER               | 12345678                   |
|                              | 'B'                        |
| BALANCE                      | +0000012345                |
| CHANNEL-NAME                 | 'CHANNEL '                 |
| DFHCOMMAREA                  | EQA2302E Not allocated     |
| 표 🔍 DFHEIBLK                 |                            |
| 'B'                          |                            |
|                              |                            |
| <b>X</b>                     |                            |

#### **IBM CICS® User Conference 2009**

 Right click next to a line of source code to add a breakpoint

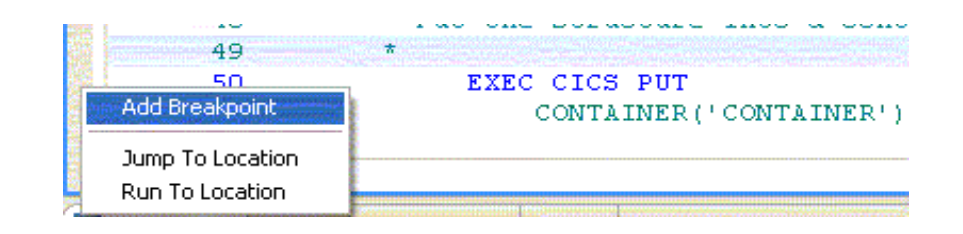

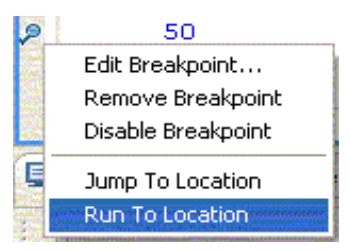

• Or choose Run To Location

• Example of CICS PL/I program being debugged

| Ņ | CTS.DEMO.WDZ | PLI(CURRENT) ×                                    | 70                                                                                                    |
|---|--------------|---------------------------------------------------|----------------------------------------------------------------------------------------------------|
|   | Line 14      | Column 1 Insert Browse                            |                                                                                                    |
|   | 1            | +2+3+4+5+6+                                       | -7+8+9+-                                                                                                    |
|   | 1            | CURRENT: PROC(COMPOINT) OPTIONS(MAIN, REENTRANT); | ^                                                                                                    |
|   | 2            | _ /************************************           | ******                                                                                                    |
|   | 3            | /*                                                | */                                                                                                    |
|   | 4            | /* Title: CURRENT.pli                             | */                                                                                                    |
|   | 5            | /*                                                | */                                                                                                    |
|   | 6            | /* Bank A - current account system                | */                                                                                                    |
|   | 7            | /*                                                | */                                                                                                    |
|   | 8            | /* Change history:                                | */                                                                                                    |
|   | 9            | /* 17 Jul 2007 - Scott Clee - Initial version     | */                                                                                                    |
|   | 10           | /*                                                | */ 🐑                                                                                                    |
|   | 11           | /**************************************           | **************                                                                                                 |
|   | 12           |                                                   |                                                                                                    |
|   | 13           | DCL COMPOINT POINTER;                             |                                                                                                    |
|   | 14           |                                                   | i de la constante de la constante de la constante de la constante de la constante de la constante de la consta |
|   |              |                                                   | ¥                                                                                                    |
|   |              |                                                   |                                                                                                    |

• Example of CICS C program being debugged

| Line 93 | Column 1 Insert Browse                                                 |     |
|---------|------------------------------------------------------------------------|-----|
| +1      | +2+3++4+5+6+7+8-                                                       |     |
| 86      | /* EXEC CICS ADDRESS COMMAREA(commptr) */                              |     |
| 87      | (                                                                      |     |
| 88      | DFHEXEC ("\x02\x02\x80\x00\x2F\x06\x00\x00\x00\x00\x00\x00\x00\x00\x00 | (x) |
| 89      | 00/x00/x00/x00/x00/x00/x00/xF0/xF0/xF0/x                               | ٥t١ |
| 90      | r); )                                                                  |     |
| 91      |                                                                        |     |
| 92      | commptr->balance = 999;                                                |     |
| 93      |                                                                        |     |
| 94      | /* EXEC CICS RETURN */                                                 |     |
| 95      | (                                                                      |     |
| 96      | DFHEXEC ("\x0E\x08\x00\x00\x2F\x00\x00\x10\x00\xF0\xF0\xF0\xF0\xF2     | ۲x, |
| 97      | F7\xF0\xF0");                                                          |     |
| 98      | }                                                                      |     |
| 99      | }                                                                      |     |

# Expose as Web service

Open Enterprise Service Tools
 perspective

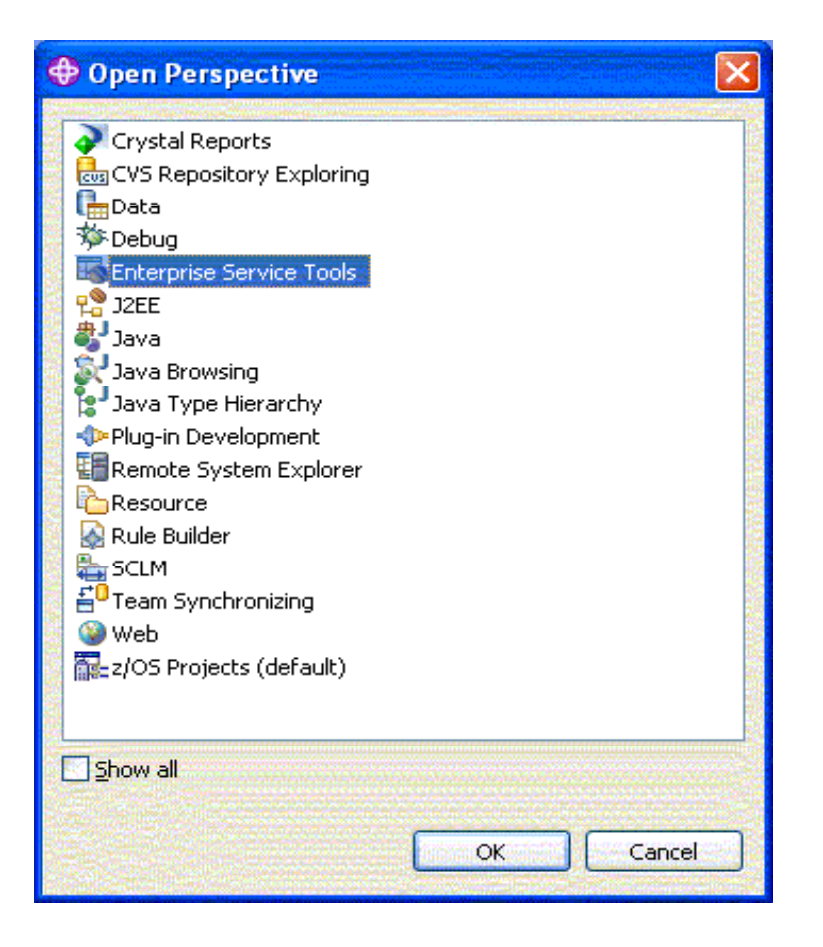

 Right click in EST Project Explorer window and create new Web Services for CICS Project

• Give the project a name

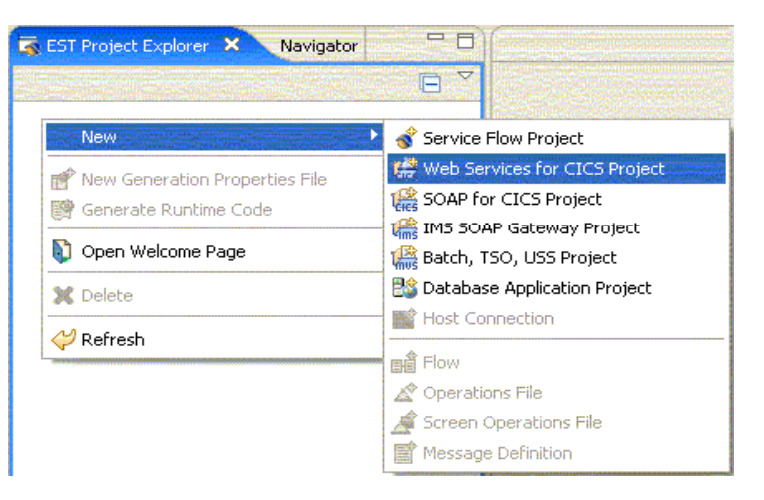

| New Web Services for CICS Project                                                                                                    |
|----------------------------------------------------------------------------------------------------|
| Choose a project name                                                                                                    |
| Press F1 for help on the wizard.                                                                                                    |
|                                                                                                    |
| This wizard creates a Web Services for CICS project. You can use this project<br>to hold Web Services for CICS application components. You can also use this<br>project as part of a Service Flow project. |
| Constant Project game: Demo                                                                                                    |
|                                                                                                    |
|                                                                                                    |
|                                                                                                    |
|                                                                                                    |
| O         < Back         Next >         Finish         Cancel                                                                                                    |

 On Import source files panel click Remote

• Select remote file from data set list

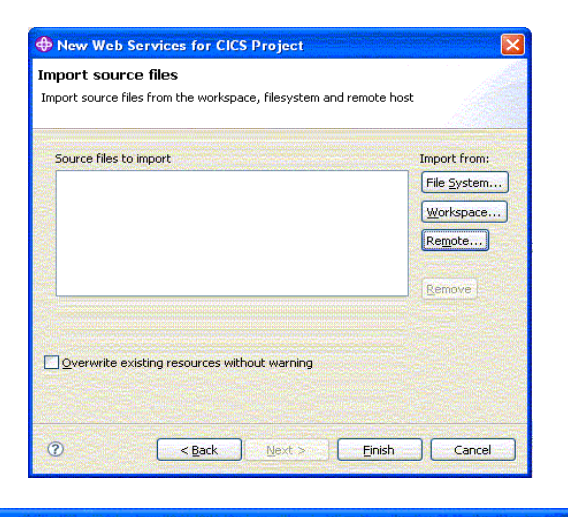

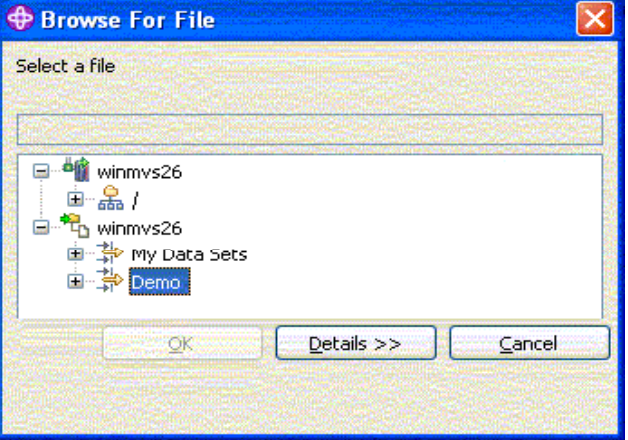

• Click Finish to import file

| New Web Services for CICS Project                                                    |              |
|--------------------------------------------------------------------------------------|--------------|
| Import source files<br>Import source files from the workspace, filesystem and remote | host         |
| Source files to import                                                               | Import from: |
| winmvs26\CTS\CTS.DEMO.WDZ.COBOL\SWITCH.cbl                                           | File System  |
|                                                                                      | Workspace    |
|                                                                                      | Remote       |
|                                                                                      |              |
| Qverwrite existing resources without warning                                         | Kemove       |
| ⑦ < Back Next > Einis                                                                | h Cancel     |

• File has been imported

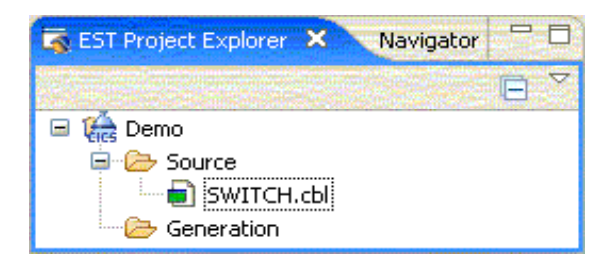

 Right click and select Generate Web Services for CICS resources

![](_page_53_Picture_4.jpeg)

 Select Interpretive XML Conversion and press Start button

 Choose CHANNEL as program interface type and input a CONTAINER name

| Runtime:                                                | Web Services for CIC5                                                                                 | ]    |
|---------------------------------------------------------|----------------------------------------------------------------------------------------------------|------|
| Scenario:                                               | Create New Service Interface (bottom-up) 💌                                                            | ]    |
| Conversion type:                                        | Interpretive XML Conversion                                                                           | 2    |
| Scenario description                                    | · ····································                                                                |      |
| Generate a Web se                                       | ervice description and runtime specific XML messag<br>high level language data structure. You can use | je 🔥 |
| processing from a l<br>this option when ye<br>provider. | ou expose an application program as a service                                                         |      |

| 🕀 Web Services f                                                   | or CICS - Create New Service Interface (bott 🔀                                                     |  |  |  |  |  |
|--------------------------------------------------------------------|----------------------------------------------------------------------------------------------------|--|--|--|--|--|
| DFHLS2WS: High<br>Generate a Web servi<br>binding file from a high | Level Language to WSDL Conversion<br>ce description and a Web service<br>level language structure. |  |  |  |  |  |
| Application Prop                                                   | perties Service Properties                                                                         |  |  |  |  |  |
|                                                                    |                                                                                                    |  |  |  |  |  |
| Program name:                                                      | SWITCH                                                                                             |  |  |  |  |  |
| Program interface:                                                 | CHANNEL                                                                                            |  |  |  |  |  |
| Container name:                                                    | ainer name: CONTAINER                                                                              |  |  |  |  |  |
| 2003022                                                            |                                                                                                    |  |  |  |  |  |
| Change WSBind Pref                                                 | erences                                                                                            |  |  |  |  |  |
| 0                                                                  | < Back Next > Finish Cancel                                                                        |  |  |  |  |  |

 On Service Properties tab select appropriate input and output language structures from source program

 Input IP address and port of TCPIP service in CICS region

| DFHLS2WS: High Level Language to WSDL Conversion<br>Generate a Web service description and a Web service<br>binding file from a high level language structure. |
|----------------------------------------------------------------------------------------------------|
| Generate a Web service description and a Web service<br>binding file from a high level language structure.                                                     |
| Application Properties                                                                                                    |
| Application Properties Service Properties                                                                                                    |
|                                                                                                    |
|                                                                                                    |
| Inbound language structure: ACCOUNT-DETAILS                                                                                                    |
| Outbound language structure: COMMAREA                                                                                                    |
| Service location: http://winmvs26.hursley.ibm.com:27573/cics/se                                                                                                |
|                                                                                                    |
|                                                                                                    |
| Change WSBind Preferences                                                                                                    |
|                                                                                                    |
|                                                                                                    |
|                                                                                                    |
|                                                                                                    |
|                                                                                                    |
|                                                                                                    |

![](_page_55_Figure_4.jpeg)

 Clicking on Change wsbind Preferences allows selection of wsbind file properties

| Preferences                                                |                                                       |                                                             |
|------------------------------------------------------------|-------------------------------------------------------|-------------------------------------------------------------|
| type filter text                                           | Web Servicestar                                       | nt (WSBind) 👘 🖘 🛁 🗧                                         |
| Analysis     Ant     Application Deployme     Auto Comment | Specify options for the V<br>These options affect the | Veb Services Assistant.<br>generated WSBind and language sl |
| Backward Compatibilit<br>BMS Map Editor                    | Common DFH                                            | ILS2WS DFHWS2LS                                             |
| ⊞- Crystal Reports<br>⊞- Data                              | Mapping level:                                        | 1.2                                                         |
| EMFT JET Transforma     Enterprise Service To              | Minimum runtime level:                                |                                                             |
| COBOL XML Conv                                             | CCSID:                                                |                                                             |
|                                                            | User ID:                                              | 1                                                           |
| 🗈 ESQL                                                     | Transaction:                                          |                                                             |
| ⊞ Help<br>⊕ Importer                                       | Service:                                              |                                                             |
| Install/Update                                             |                                                       |                                                             |
| Internet                                                   |                                                       | Restore Defaults Apply                                      |
| 0                                                          |                                                       | OK Cancel                                                   |

Click Next to input generated artefact names

 New artefacts appear in EST Project Explorer window

![](_page_57_Picture_3.jpeg)

![](_page_57_Figure_4.jpeg)

Click on Show View dropdown

![](_page_58_Picture_2.jpeg)

 Select Remote Systems from list

![](_page_58_Picture_4.jpeg)

• Move Remote Systems window to make better use of display

![](_page_59_Picture_2.jpeg)

 Drag SWITCH.wsbind from EST Project Explorer window to Remote Systems window

wsbind file has been copied to USS

![](_page_60_Figure_3.jpeg)

![](_page_60_Figure_4.jpeg)

### Manage using the CICS Explorer

• Select appropriate CICS region

| 🖬 Regions 🔀       | 📑 Program I    | Definitions 🙎 Pipelin  |
|-------------------|----------------|------------------------|
| CNX0211I Scope: 1 | IY0400C. Resou | rce: CICSRGN, 1 recor  |
| MVS System ID     | CICS Status    | Task Count             |
| MVB0              | ✓ ACTIVE       | Open                   |
|                   |                | Shutdown<br>Statistics |

| Settings        |         |   |
|-----------------|---------|---|
| Debug Tool      | NODEBUG | ~ |
| GMM Length      | DEBUG   |   |
| GMM Text        | NODEBUG |   |
| GMM Transaction | CSGM    |   |

 Change DEBUG status to NODEBUG

 Select Pipeline tab and perform pipeline scan to deploy new Web service in CICS

| 🗐 Regions 🙎 P     | ipelines 🛛 🔳        | Program De                   | efinition |
|-------------------|---------------------|------------------------------|-----------|
| CNX0211I Scope: I | Y0400C. Resource: I | PIPELINE, 1                  | record    |
| Region            | Name                |                              | Statu     |
| IY0400C           | INPIPE              | Open                         | EN        |
|                   |                     | Scan                         |           |
|                   |                     | Enable<br>Disable<br>Discard |           |
|                   |                     |                              |           |

• Select Web Services tab see your deployed Web service

| 1 | 🗐 Regions 👰 Pipeline   | es 🔂 Program Definition | ns 🍠 Web Services 🛛        | E Programs        |
|---|------------------------|-------------------------|----------------------------|-------------------|
|   | CNX0211I Scope: IY0400 | C. Resource: WEBSERV.   | 1 records collected at 03- | Mar-2009 21:05:45 |
|   | Region                 | Name                    | State                      | Use Count         |
|   | IY0400C                | SWITCH                  | ✓ INSERVICE                | 0                 |
|   |                        |                         |                            |                   |

## Test the Web service

- In Enterprise Service Tools perspective right click on generated WSDL and select Test with Web Services Explorer
- Select SWITCHOperation from
  list

| Targets  Targets  SWITCH.log  SWITCH.wsbind  SWITCH.wsdi SWITCH.wsdi |                                                             |                                                  |
|----------------------------------------------------------------------|-------------------------------------------------------------|--------------------------------------------------|
|                                                                      | New +                                                       |                                                  |
| 12<br>()                                                             | 🕈 New Generation Properties File<br>🖣 Generate Runtime Code |                                                  |
| ne 🕄                                                                 | Open<br>Open With<br>) Open Welcome Page                    |                                                  |
| e is not available.                                                  | ∋ Copy<br>≰ Delete                                          |                                                  |
|                                                                      | ⊅ Refresh                                                   |                                                  |
|                                                                      | Generate Web Services for CICS resources                    | Contraction of the second second base            |
| 이 나는 것이                                                              | Team<br>Compare With                                        | lems                                             |
|                                                                      | Replace With                                                | Resourc                                          |
|                                                                      | Veb Services                                                | Publish W5DL file<br>Generate Java bean skeleton |
|                                                                      |                                                             | Generate Client<br>Generate WSIL                 |

![](_page_65_Picture_4.jpeg)

 Input data for SOAP request and click Go

| 🕺 Invoke a WSDL Operation                                                  | Source |
|----------------------------------------------------------------------------|--------|
| Enter the parameters of this WSDL operation and click <b>Go</b> to invoke. |        |
| http://winmvs26.hursley.ibm.com:27573/cics/services/SWITCH                 |        |
| ▼ <u>SWITCHOperation</u>                                                   |        |
| <ul> <li>account details</li> <li>account number unsignedInt</li> </ul>    |        |
| 12345678                                                                   |        |
| account type string                                                        |        |
| A                                                                          |        |
| balance int                                                                |        |
| 0                                                                          |        |
| Go Reset                                                                   |        |
|                                                                            |        |

• Observe response data

![](_page_66_Picture_4.jpeg)

 Click on Source to view request and response XML

![](_page_67_Figure_2.jpeg)

### RDz screen shots

#### z/OS Projects perspective

| z/OS Projects - TESTPROG.cbl                                                                                                    |                                                                                                    |                                                                                                    |
|----------------------------------------------------------------------------------------------------|----------------------------------------------------------------------------------------------------|----------------------------------------------------------------------------------------------------|
| File Edit Navigate Search Project Data Run                                                                                                    | Window Help                                                                                                    |                                                                                                    |
| : 📬 • 🕞 🎃 : 🏇 • 🔕 • 🍕 • : 🗊 :                                                                                                    | A 103 • 109 121 - 21 · 10 · 10 · 10 · 10 · 10 · 10                                                                                                    | 📸 z/OS Projects 💙                                                                                                    |
| 🖆 z/OS Projects 🛛 🕒 🏱 🗖 🗖                                                                                                    | 🗂 TESTPROG.cbl 🗙                                                                                                    | Remote Systems 🛛 Team 📃 🗖                                                                                                    |
| Properties Cubine Cubine Cubi | <pre>ItsTPROGED X Line 20 Column 1 Insert Line 20 Column 1 Insert+*A-1-B-+3+3+4+5+6+ WORKING-STORAGE SECTION. * 03 ACCOUNT-DETAILS. 03 ACCOUNT-TYPE PIC 9(8). 03 ACCOUNT-TYPE PIC 39(8) BINARY. * LINKAGE SECTION. * FROCEDURE DIVISION. * TESTPROG-MAIN SECTION. * TESTPROG-MAIN SECTION. * * TESTPROG-00. * * Set account number and account type * MOVE '12345678' TO ACCOUNT-NUMBER. NOVE '12345678' TO ACCOUNT-NUMBER. NOVE '12345678' TO ACCOUNT-NUMBER. NOVE 'A' TO ACCOUNT-TYPE. NOVE O TO BALANCE. * EXEC CICS PUT CONTAINER('CONTAINER') CHANNEL('CHANNEL') FROM(ACCOUNT-DETAILS) END-EXEC. * EXEC CICS LINK PROGRAM('SWITCH') </pre> | Remote Systems 2 Team<br>Construction<br>Remote Systems 2 Team<br>Construction<br>Construction |
| TESTPROG-00.<br>TESTPROG-END. EXIT.                                                                                                    | Root Connections                                                                                                    |                                                                                                    |
|                                                                                                    | Name         Parent profile         Remote system         Connection status         Host name           Local         Hursley         Local         Some subsystem         LOCALHOST           Image: Some subsystem         Hursley         z/OS         Some subsystem         WINMVS26.HU                                                                                                    | Default User ID Description<br>laptop (Inherited)<br>R scottc                                                                                                    |
| z/OS LPEX Editor is active                                                                                                    | Clean -                                                                                                    |                                                                                                    |

#### Debug perspective

| Debug - SCOTTC.SYSDEBUG(SWITCH)                                                                                                    |                             |                 |              |                                                                                                    |                            |                                             |                                                                                                    |                      |
|----------------------------------------------------------------------------------------------------|-----------------------------|-----------------|--------------|----------------------------------------------------------------------------------------------------|----------------------------|---------------------------------------------|----------------------------------------------------------------------------------------------------|----------------------|
| e Edit Navigate Search Project Data Run Wir                                                                                                    | ndow Help                   |                 |              |                                                                                                    |                            |                                             |                                                                                                    |                      |
| 🖞 • 🔛 🖆 🗄 🍬 • 🏇 • 🔕 • 🥵 • 💁 •                                                                                                    | i 🕖 i 🥭 🛷                   | i 🕞 📢 🖉         | 12-2         |                                                                                                    |                            |                                             | 🖹 🏇 Debug                                                                                                    | 🗟 Enterprise Se 🏻 🎽  |
| 🌣 Debug 🔀 Servers 🛛 🙀 🕪 🕕 🔳 💦                                                                                                    | a 👁 e 👼                     | × & & .         | · ~          | Variables 🗙 🔪                                                                                                    | Registers Monito           | rs Modules                                  |                                                                                                    | 🆢 📲 🗖 🗖 🗖            |
| 🖃 🗔 com.ibm.debug.load [Compiled Application]                                                                                                    |                             |                 | = N          | ame                                                                                                    | le la V                    | alue                                        | CONTRACTOR AND A                                                                                                    |                      |
| Platform: OS/390(R) Connection: 9.20.122.4                                                                                                    | 46:1658                     |                 |              | ACCOUNT-DE                                                                                                    | TAILS                      |                                             |                                                                                                    |                      |
| Thread:1 (Runnable )                                                                                                    |                             |                 |              |                                                                                                    | -NUMBER 12                 | 345678                                      |                                                                                                    |                      |
| Process: 514797880 Program: SWITCH                                                                                                    |                             |                 |              |                                                                                                    | -TYPE C                    | 00000000                                    |                                                                                                    |                      |
| Page 2                                                                                                    |                             |                 |              | COMMAREA                                                                                                    |                            | 000000000                                   |                                                                                                    |                      |
|                                                                                                    |                             |                 | E            | REQUEST                                                                                                    |                            |                                             |                                                                                                    | ~                    |
|                                                                                                    |                             |                 |              |                                                                                                    |                            |                                             |                                                                                                    |                      |
|                                                                                                    |                             |                 | 3            |                                                                                                    |                            |                                             |                                                                                                    | $\mathbb{E}$         |
| SCOTTC.SYSDEBUG(SWITCH)                                                                                                    |                             |                 |              |                                                                                                    |                            |                                             | 🗣 Breakpoints 🖾 🔪                                                                                                    |                      |
| Line 54 Column 1 Insert                                                                                                    |                             | Browse          | 2            |                                                                                                    |                            |                                             |                                                                                                    | ~                    |
| <b>+</b> 1+Z+3                                                                                                    | -++                         | 5+-             | 6+           | 7+                                                                                                    | -8+                        | -9+                                         | × 3 8 5 × 1                                                                                                    | n e s                |
| 52 * Link to differe                                                                                                    | nt bank prog                | rams accord     | ling to acco | ount type                                                                                                    |                            | <u>^</u>                                    | Statement [SCC                                                                                                    | TTC.SYSDEBUG(SWITCH) |
| 54 IF ACCOUNT-T                                                                                                    | YPE EQUAL 'A                | 1               |              |                                                                                                    |                            |                                             |                                                                                                    | ```                  |
| 55 PERFORM                                                                                                    | LINK-BANKA                  |                 |              |                                                                                                    |                            |                                             |                                                                                                    |                      |
| 56 ELSE IF ACCO                                                                                                    | UNT-TYPE EQU                | AL 'B'          |              |                                                                                                    |                            |                                             |                                                                                                    |                      |
| 57 PERFORM                                                                                                    | LINK-BANKB                  | M. LCI          |              |                                                                                                    |                            |                                             |                                                                                                    |                      |
| 59 PERFORM                                                                                                    | LINK-BANKC                  | AL C            |              |                                                                                                    |                            | <u>.</u>                                    |                                                                                                    |                      |
| 60 END-IF.                                                                                                    |                             |                 |              |                                                                                                    |                            |                                             |                                                                                                    |                      |
| 61 *                                                                                                    |                             |                 |              |                                                                                                    |                            |                                             |                                                                                                    |                      |
| 62 * Put the structu                                                                                                    | re in the re                | sponse cont     | ainer        |                                                                                                    |                            |                                             |                                                                                                    |                      |
| 64 EXEC CICS PU                                                                                                    | T CONTAINER (               | 'CONTAINER'     | )            |                                                                                                    |                            | 5-1<br>5-1                                  |                                                                                                    |                      |
| 65 FROM (ACC                                                                                                    | OUNT-DETAILS                | )               |              |                                                                                                    |                            |                                             |                                                                                                    |                      |
|                                                                                                    |                             |                 |              |                                                                                                    |                            | ~                                           |                                                                                                    |                      |
|                                                                                                    |                             | 4               |              |                                                                                                    |                            |                                             |                                                                                                    |                      |
| onsole Lasks U Memory X                                                                                                    | Design of the second second |                 |              |                                                                                                    |                            | and the second second                       |                                                                                                    |                      |
|                                                                                                    | Renderings                  |                 |              | ananananana                                                                                                    |                            |                                             |                                                                                                    | + ×                  |
| ACCOUNT-DETAILS                                                                                                    | ACCOUNT-DETA                | (LS <hex></hex> |              |                                                                                                    | alu Paru Paru Paru Paru Pa |                                             | Sector State and American                                                                                                    |                      |
|                                                                                                    | Address                     | 0 - 3           | 4 - 7        | 8 - B                                                                                                    | C - F                      | No. of Concession, Name                     |                                                                                                    |                      |
|                                                                                                    | 1FAFBCCO                    | C3000000        | 00000000     | 00000000                                                                                                    | 10100000                   |                                             |                                                                                                    |                      |
|                                                                                                    | 1EAFBCEO                    | 00000000        | 00000000     | 00000000                                                                                                    | 00000000                   |                                             |                                                                                                    |                      |
|                                                                                                    | 1EAFBCF0                    | 00000000        | 00000000     | 00000000                                                                                                    | 00000000                   |                                             |                                                                                                    |                      |
|                                                                                                    | 1EAFBDOO                    | 00000000        | 00000000     | 00000000                                                                                                    | 00000000                   |                                             |                                                                                                    |                      |
|                                                                                                    | 1EAFBD10                    | 00000000        | 00000000     | 00000000                                                                                                    | 00000000                   |                                             |                                                                                                    | <u>~</u>             |
|                                                                                                    |                             |                 |              |                                                                                                    |                            | srute i e i e i e i e i e i e i e i e i e i |                                                                                                    |                      |
| A CONTRACTOR OF A CONTRACTOR OF A CONTRACTOR O |                             |                 |              | CONTRACTOR OF THE OWNER OF THE OWNER OWNER OWNER OWNER OWNER OWNER OWNER OWNER OWNER OWNER OWNER OWNER OWNER OWNER OWNER OWNER OWNER OWNER OWNER OWNER OWNER OWNER OWNER OWNER OWNER OWNER OWNER OWNER OWNER |                            |                                             | A REAL PROPERTY OF THE REAL PROPERTY OF THE REAL PR |                      |

#### **Enterprise Service Tools perspective**

![](_page_71_Picture_2.jpeg)
#### IBM CICS<sup>®</sup> User Conference 2009

## Debugging a CICS Java program

File Edit Source Refactor Navigate Search Project Run Window Help 🛅 • 🔚 🔄 💼 🗄 🏇 • 🔘 • 🎭 • 🛯 😕 🔗 🗄 🔂 • 🗄 🍠 🛅 🗄 • 🖓 • 🖓 • 🖓 • 😭 🐉 Java | 🏇 Debug 🍇 🚸 🗈 🗉 🖬 💦 😞 🐢 🖶 😾 🖶 🔍 🗖 🏇 Debug 🖾 🔎= Variables 🗙 🗋 Breakpoints 🆾 📲 📄 🖉 🖃 🖳 JCICS2 [Remote Java Application] Value Name 😑 🎯 Classic VM[winmvs2c.hursley.ibm.com:27570] CommAreaHolder (id=22) 😑 🔍 commarea Thread [HELOWORL.TASK69.HWRL] (Suspended (breakpoint at line 14 in HelloWorld)) 🔺 gas null HelloWorld.main(CommAreaHolder) line: 14 value byte[0] (id=26) NativeMethodAccessorImpl.invoke0(Method, Object, Object[]) line: not available [n] NativeMethodAccessorImpl.invoke(Object, Object[]) line: 85 NativeMethodAccessorImpl.invoke(Method, Object, Object[]) line: 58 DelegatingMethodAccessorImpl.invoke(Method, Object, Object[]) line: 60 Method.invoke(Object, Object[]) line: 391 Wrapper.call\_main(Class, CommAreaHolder) line: 592 Wrapper.callUserClass(String[]) line: 721 Wrapper.main(String[]) line: 1200 Wrapper.WrapperEntry(String[]) line: 972 > < 🖶 Outline 🖾 🚺 HelloWorld.iava 🖾 📑 😿 🗙 🖉 🖉 🖓 ~ ⊕import com.ibm.cics.server.Channel;□ 🖶 com.ibm.test import declarations public class HelloWorld 🖮 🕒 🖪 HelloWorld 1.1 (ASCII-kkv) { S main(CommAreaHolder) public static void main(CommAreaHolder commarea) try final Channel channel = Task.getTask().createChannel("MYCHANNEL"); final Container container = channel.createContainer("DATA"); container.put("HelloWorld"); - } catch (Exception e) {} - 3

### **IBM CICS<sup>®</sup> User Conference 2009**

# Benefits of RDz over ISPF programming

- Doesn't tie up your TSO userid
- Simultaneously edit multiple programs in varying languages
- Windowing style copy and paste
- Auto-complete of EXEC CICS commands
- Drag and drop files between PC, MVS & USS
- More screen real estate
- Code, debug, Web service enable, create service flows (SFF) all from the one tool
- The whole of this demo was being done remotely from a machine in Hursley!

## Summary

- Introduce Rational Developer for System z (RDz)
- Configuring Debug Tool for CICS
- Live Demo!
  - z/OS Projects perspective
  - Debug perspective
  - Enterprise Service Tools perspective
  - CICS Explorer
  - CADP
- Benefits of RDz over ISPF programming

### References

- CICS TS 4.1 InfoCenter
  - http://publib.boulder.ibm.com/infocenter/cicsts/v4r1
- Rational Developer for System z
  - http://www-306.ibm.com/software/awdtools/rdz/
- Debug Tool for System z
  - <u>http://www-306.ibm.com/software/awdtools/debugtool/</u>
- Problem determination tools
  - <u>http://www-306.ibm.com/software/awdtools/deployment</u>
- CICS Explorer
  - http://www-306.ibm.com/software/htp/cics/explorer/

© 2009 IBM Corporation